#### **Table of Contents**

| Prisijungimas prie Directo       | 3 |
|----------------------------------|---|
| Prisijungimas slaptažodžiu       | 3 |
| Prisijungimas mobiliuoju parašu  | 3 |
| Prisijungimas naudojant Smart-ID | 5 |
| Uždaroma nuoroda directo.gate.ee | 6 |

## Prisijungimas prie Directo

#### Prisijungimas slaptažodžiu

Prisijungimui prie Directo yra naudojama interneto naršyklė. Kokią naršyklę naudoti geriausia, rasite aprašyta Rekomenduojamos naršyklės darbui su DIRECTO skiltyje.

- Į naršyklės adreso juostą įveskite programos adresą ir spauskite, kad atvertų puslapį.
- Atsidarys prisijungimo langas, jame įveskite prisijungimo vardą ir slaptažodį.
- Spauskite mygtuką LOGIN arba klaviatūroje paspauskite mygtuką ENTER.

|            | Pris       | ijunkite        |           |
|------------|------------|-----------------|-----------|
| VARDAS     | ID-kortelė | Mobilus parašas | Smart-ID  |
| VARDAS     |            |                 |           |
| testas     |            |                 |           |
| SLAPTAŽODI | s          |                 |           |
|            |            |                 |           |
|            |            |                 |           |
|            | Pri        | isijungti       |           |
| Deduti da  | atažodi    |                 | Pamiršote |

#### Prisijungimas mobiliuoju parašu

Norint prie sistemos jungtis m. parašu, turite savo darbuotojo kortelėje nurodyti asmens kodą:

| Darbuotoj    | o kortel       | ė               |          |           |               |                 |        |           |
|--------------|----------------|-----------------|----------|-----------|---------------|-----------------|--------|-----------|
| Uždaryti     | Naujas I       | Kopijuoti Atnai | ujinti R | saugoti   | Spausdinti    | Pakeisti nuotra | uką 🗍  | F <<      |
| Apklausa     | Įvykis         |                 |          |           |               |                 |        |           |
| Kodas:       | 001            |                 |          |           |               |                 |        |           |
| Pavadinimas: | Jurga Jurga    |                 |          |           |               |                 |        |           |
| Gimimo data: | 15.04.1981     |                 |          |           |               |                 |        |           |
| Lytis:       | M              | _               |          |           |               |                 |        |           |
| Grupė:       | ~              | ]               |          |           |               |                 |        |           |
| Objektas:    |                |                 |          |           |               |                 |        |           |
|              |                |                 |          |           |               |                 |        |           |
| Pagrindir    | né informacija | O Darbo santy   | /kiai O  | Planuojam | nos atostogos | O Išsilavinima  | ns O D | okumentai |
| Asmens kod   | as: 781        | 10415XXXX       | 1        |           |               | Lytis: Moteris  |        | ~         |
| Olimina data | . 45           | 04.4004         |          |           | A             | entria ( 🖛 🕐    |        |           |

Ir jjungti "ID kortelės / Mobiliojo parašo/Smart-ID prisijungimas" nustatymą:

NUSTATYMAI → Pagrindiniai nustatymai → Administratoriaus nustatymai

"ID kortelės / Mobiliojo parašo/Smart-ID prisijungimas" pasirinkite "taip" ir išsaugokite pakeitimus.

| ugoti 🤄 Peržiūrėti pakeitimų žurnalą                       |             |   |
|------------------------------------------------------------|-------------|---|
| Automatinis atjungimas per (0.1-12) val.                   | 2           | 0 |
| Doctype antraštė spausdinimo formose                       |             | 0 |
| Excel ataskaita palieka tuštumą                            | ● ne 🔿 taip |   |
| Vykdomo aptarnavimo žymė                                   |             | 6 |
| ID kortelės / Mobiliojo parašo / Smart-ID<br>prisijungimas | 🔿 ne 💿 taip |   |
| Tik ID prisijungimas                                       | ● ne 🔿 taip |   |

Jeigu Jūsų vartotojas nėra darbuotojas, darbuotojo kortelė vis tiek yra ir ją pasiekti galite per vartotojo nustatymus:

NUSTATYMAI → Bendri nustatymai → Vartotojai

Spauskite ant grupės pavadinimo, kad atsidaryti darbuotojo kortelę.

5/7

| ti nustatymo                                       |                    |                       | Darbuotojo                                                                                         | kortelė                               | pijuoti Atnaujinti | Išsaugoti Spausdinti    | Pa                 | eisti nuotrauką | Û F    | <<     |
|----------------------------------------------------|--------------------|-----------------------|----------------------------------------------------------------------------------------------------|---------------------------------------|--------------------|-------------------------|--------------------|-----------------|--------|--------|
| endri nustatyr<br>7 Atnaujinti<br><b>Vartoto</b> j | mai > Vartotojai > | 001<br>Pasirinkti stu | Apklausa (v<br>Kodas: 00<br>Pavadinimas: J<br>Gimimo data: 15<br>Lytis: M<br>Grupė: 0<br>Objektas: | ykis<br>I1<br>Irga Jurga<br>5.04.1981 |                    |                         | ł                  |                 |        |        |
| ATIDARYTI                                          | Kodas              | F2 Nau                | J                                                                                                  |                                       |                    |                         |                    |                 |        |        |
| KODAS ^                                            | PAVADINIMAS        | GRUPE                 | Pagrindiné                                                                                         | informacija                           | O Darbo santykiai  | O Planuojamos atostogos | 0                  | Išsilavinimas   | O Doku | mentai |
|                                                    |                    |                       | Asmens kodas                                                                                       | 78104                                 | 15XXXX             |                         | Lytis:             | Moteris         | ,      | ~      |
| Q                                                  | Q                  | a                     | Gimimo data:                                                                                       |                                       |                    | Asn                     | neninis            | Taip            | ,      | ~      |
| 001                                                | Jurga Jurga        | (Trūksta)             | Adresas:<br>Adresas 2:                                                                             |                                       |                    | Darbo<br>ac             | ovietės<br>Iresas: |                 |        |        |

#### Prisijungimas naudojant Smart-ID

| VARDAS    | ID-kortelė | Mobilus parašas | Smart-ID |
|-----------|------------|-----------------|----------|
|           |            |                 |          |
| ě.e.      |            |                 |          |
| LT        |            |                 | ~        |
| Asmens ko | odas       |                 |          |
|           |            |                 |          |
|           | D          |                 |          |

Konfigūracija yra ta pati tiek prisijungimui mobiliuoju parašu, tiek Smart-ID. Atlikus žingsnius punkte **Prisijungimas mobiliuoju parašu**, galėsite sėkmingai prisijungti naudojant Smart-ID.

Kad veiktų mobilaus parašo prisijungimas, vartotojas taip pat privalo turėti galiojantį slaptažodį.

ļ

Prisijungimas prie Directo su **Smart-ID** neveiks, jei vartotojas turi **Smart-ID Basic** paskyrą. Plačiau apie Smart-ID ir Smart-ID Basic galite pasiskaityti čia: Išorinė nuoroda

### Uždaroma nuoroda directo.gate.ee

2023 m. pirmąjį pusmetį Directo atsisakys senosios programų serverio platformos. Naujosios platformos tikslas – suteikti jums geresnę vartotojo patirtį ir padidinti paslaugos saugumą, patikimumą ir greitį. Naujoji platforma naudoja naujus ir galiojančius saugos protokolus, kurie yra būtini saugiam naudojimuisi paslauga (senojo serverio saugos protokolai yra pasenę).

**Ką Jūs turite padaryti?** Kad ir visiškai išjungus senąjį serverį veiktų toliau be problemų, visur reikia pakeisti adresą, kad **directo.gate.ee** būtų pakeistas į **login.directo.ee**. Jei, pavyzdžiui, iki šiol naudojote Directo šiuo adresu:

https://directo.gate.ee/ocra\_demo\_lt,tuomet naujas adresas turi būti: https://login.directo.ee/ocra\_demo\_lt

Labai tikėtina, kad jau naudojatės nauja platforma, tačiau nedelsdami patikrinkite šias vietas:

- Įvesdami Directo visada naudokite teisingą adresą.
- Jei įtraukėte Directo prie savo naršyklės žymių / nuorodų, įsitikinkite, kad ten naudojate naują adresą. Šiuo metu senas pradinis adresas directo.gate.ee automatiškai nukreipia jus į naują login.directo.ee, bet kai uždarome senąjį serverį, automatinis peradresavimas nebeveiks.
- Jei prie kompiuterio darbalaukio įtraukėte Directo nuorodą, taip pat įsitikinkite, kad ten naudojate naują adresą (ta pati priežastis, kaip ir ankstesniame punkte).

# Jei reikia, apie pakeitimą informuokite ir savo IT skyrių, kad būtų peržiūrėti visi svarbūs punktai.

Labai svarbu šią informaciją perduotumėte ir partneriams, jei jūsų Directo yra susietas su išorine šalimi, kuri siunčia arba gauna duomenis iš jūsų Directo. Pavyzdžiui, jei turite internetinę parduotuvę, kuri su Directo bendrauja tiesiogiai per sąsają, įsitikinkite, kad adreso pakeitimas buvo įvestas išorinės šalies prieigos taške!

Kitu atveju gali nutikti, kad, pavyzdžiui, užsakymas iš internetinės parduotuvės nepasiekia Directo arba nebeatkeliauja į duomenų saugyklą siunčiami duomenys.

Nuorodos:

- Slaptažodžio keitimas
- Portalas
- Rekomenduojamos naršyklės darbui su DIRECTO
- Apie Smart-ID

From: https://wiki.directo.ee/ - **Directo Help** 

Permanent link: https://wiki.directo.ee/lt/sisselogimine?rev=1669292241

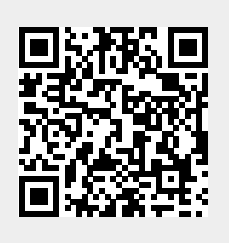

Last update: 2022/11/24 14:17